## **GENERA FLUSSO INTERNO**

Dopo aver creato la selezione dei verbali Come fare la selezione? da mandare in stampa, per generare un flusso interno ( quindi stampato nella propria sede, interno al comando) fare click sul bottone Genera Flusso presente nel menù di destra. Comparirà un messaggio pop-up dove sarà possibile inserire ulteriori informazioni, e la prevista data di spedizione. Facendo poi click sul bottone Conferma, verrà creato il flusso di stampa.

| Flussi di Stampa                                                                                                    | the second second second second second second second second second second second second second second second s | Avvia Selezione      |
|----------------------------------------------------------------------------------------------------|----------------------------------------------------------------------------------------------------|----------------------|
| A DESCRIPTION OF THE OWNER OF THE OWNER OWNER OF THE OWNER OF THE OWNER OWNER OF THE OWNER OF THE OWNER OF | Tipo Violazione                                                                                                |                      |
| Naz. Targa Tutti 🗸                                                                                                    | Articolo Tutti v Punti Tutti v Art. Comma                                                                      | Fast Mail            |
| A 26 Anno 2025                                                                                                    | Localita                                                                                                    | Invia PEC Messi      |
| A Serie                                                                                                    | Citta                                                                                                    | Invia a Tipografia   |
| A Data Infrazione                                                                                                    | B Deau Deau Control of Industry On Nazione                                                                     |                      |
| zioni Speciali Ger                                                                                                    | era Flusso di Stampa 🕺 💌                                                                                       | Genera Flusso PEC    |
| trai anche Verbali Conciliati con Punti                                                                                                    | Ufficio Postale                                                                                                | Genera Flusso SEND   |
| stampa 🔲 Stampa Sottoscritti 🔲 Star                                                                                                    | Data di 📃                                                                                                    | Genera Flusso Interr |
| scludi Notificati 🔲 Notifica Estera                                                                                                    | Spedizione                                                                                                    |                      |
| nte Tutti 🗸 Rinotific                                                                                                    |                                                                                                    | Stampa di Prova      |
|                                                                                                    | iferma                                                                                                    | 1                    |
| _                                                                                                    |                                                                                                    | Utilita              |
|                                                                                                    |                                                                                                    | Aggiungi             |
| . Verbale Serie Data Infrazione                                                                                                    | Nominativo Naz Targa Naz Gg Rimanenti Prog Artic Pu                                                            | Cancella             |
|                                                                                                    |                                                                                                    | Assegna N. Avviso    |
| 07/02/2025 A                                                                                                    | JTOTRASPORTI TRASLOCO I A18996GA I 72 1 7 0                                                                    | Stampa Elenco        |
|                                                                                                    |                                                                                                    | Vedi Anomalie        |
|                                                                                                    |                                                                                                    | Controlla CAP        |
|                                                                                                    |                                                                                                    | Associa IUV          |
|                                                                                                    |                                                                                                    |                      |
|                                                                                                    |                                                                                                    |                      |

Sarà possibile **consultare i flussi di stampa precedentemente creati**, spostandosi sull'apposita scheda, posta di fianco alla scheda Selezione dei Verbali da Stampare. Per maggiori dettagli: Flussi di Stampa

| Star | npa Verbali             |            |                                                                                |                  |            |           |                  |         |         |            |                             |   |  |
|------|-------------------------|------------|--------------------------------------------------------------------------------|------------------|------------|-----------|------------------|---------|---------|------------|-----------------------------|---|--|
| ١    | Selezione dei Verbali o | da Stampar | Flussi di                                                                      | i Stampa         | 5          |           | ، <del>س</del> ر | 1.7     |         |            |                             |   |  |
| Ľ    | htremi Verbale          |            |                                                                                |                  |            |           | Tipo Violazione  |         |         |            |                             |   |  |
|      | Tipo Verbale            | Tutti      | ~                                                                              | Naz. Targa It    | alia 🗸     |           | Articolo Tu      | etti    | ✓ Punti | Tutti      | ~                           |   |  |
|      | Da N. Registro          |            | A                                                                              | Anno             |            |           | Localita         |         |         |            | S                           |   |  |
|      | Da Verb. Cont.          |            | A                                                                              | Serie            |            |           | (                | Citta 🗌 |         |            |                             | Q |  |
|      | Da Data Infrazione      |            |                                                                                | A Data Infrazion | e [        |           | P                | rov.    | Escludi | () Includi | <ul> <li>Nazione</li> </ul> | Q |  |
| t    | Jaborazione Verbali     |            | Selezioni Spe                                                                  | ciell            | A          |           |                  |         |         |            |                             |   |  |
| C    | Controlla ditte         |            | ZEstral anche Verbali Conciliati con Punti Solo senza comunicazione Punti V    |                  |            |           |                  |         |         |            |                             |   |  |
| t    | Aggiungi spese no       | otifica    | Ristampa Stampa Sottoscritti Stampa non conciliabili Ditte Tutti v PEC Tutti v |                  |            |           |                  |         |         |            |                             |   |  |
|      |                         |            | ZEScludi Notificati Notifica Estera Ricerca Definitiva V                       |                  |            |           |                  |         |         |            |                             |   |  |
|      |                         |            | Ente 1                                                                         | lutti            | ✓ Rinotifi | che Tutti | v                | Area    | ٩       |            |                             |   |  |

Per aprire l'ultimo flusso creato, cliccare due volte la prima riga in elenco. Si aprirà un dettaglio simile alla schermata sottostante.

1/2

update: 2025/03/04 guide:cds:stampe\_generazioneflussointerno https://wiki.nuvolaitalsoft.it/doku.php?id=guide:cds:stampe\_generazioneflussointerno&rev=1741108316 17:11

| lentificativo F<br>ML00000<br>Sel. F | File<br>2025034<br>Progressi | 5              | Anno<br>2025 | Data           | NR       |          |                           |                 |                   |                     |              |                    |        |                                                           |
|--------------------------------------|------------------------------|----------------|--------------|----------------|----------|----------|---------------------------|-----------------|-------------------|---------------------|--------------|--------------------|--------|-----------------------------------------------------------|
| Sel. F                               | Progressi                    | N. Dog. Vorb   |              | 13/02/202      | 5 6      | ecord    | Annullati Da              | ta Trasmissione | LOG               |                     |              |                    |        | Genera PDF                                                |
| 1                                    |                              | IN. Reg. verb. | Anno         | Contestazione  | Serie    | Soggetto | Nominativo                | Naz.            | Avviso<br>Verbale | Avviso<br>Cartolina | Fast<br>Mail | Stato              | Altre  |                                                           |
|                                      |                              | 25             | 2025         | 0              |          | 2        | AZIENDA SRL               | 1               |                   |                     | FG2          |                    |        |                                                           |
|                                      | 2                            | 26             | 2025         | 0              |          | 2        | NOLEGGIOAUTO COMPANY      | I.              |                   |                     | FG2          |                    |        |                                                           |
| 2                                    | 3                            | 27             | 2025         | 0              |          | 2        | FAST&SAFE SRL             | 1               |                   |                     | FG2          |                    |        |                                                           |
| 4                                    | s :                          | 28             | 2025         | 0              |          | 2        | AZIENDA MACCHINE NOLEGGIO | 1               |                   |                     | FG2          |                    |        |                                                           |
| 5                                    | 5                            | 24             | 2025         | 0              |          | 5        | ANGELONI TANIA            | I.              |                   |                     | FG2          |                    |        | Stampa Verbali                                            |
| 6                                    | 5                            | 24             | 2025         | 0              |          | 5        | ANGELONI STEFANIA         | 1               |                   |                     | FG2          |                    |        | Startipa Person                                           |
| 8                                    |                              |                |              |                |          |          |                           |                 |                   |                     |              | Visualizzati 1 - ( | 6 di 6 | ★ Annulla Verbale<br>Assegna N. Avvisi<br>Altre<br>Stampe |
| Seleziona Tu                         | tti                          | Deselezion     | a Tutti      | Selezioni Auto | omatiche | _        |                           |                 |                   |                     |              |                    |        | Stampa<br>Distinta<br>Allinea IUV                         |
|                                      |                              |                |              |                |          |          |                           |                 |                   |                     |              |                    |        |                                                           |

From: https://wiki.nuvolaitalsoft.it/ - wiki
Permanent link:
https://wiki.nuvolaitalsoft.it/doku.php?id=guide:cds:stampe\_generazioneflussointerno&rev=1741108316
Last update: 2025/03/04 17:11

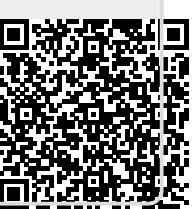